## How to login to Microsoft Teams

| 1. | Go to www.washoeschools.net                                                                                                    |                                                              |
|----|----------------------------------------------------------------------------------------------------|--------------------------------------------------------------|
| 2. | Click or hover over the "Digital Learning" Tab                                                                                                    |                                                              |
| 3. | Select "For Students"                                                                                                    |                                                              |
| -  |                                                                                                    |                                                              |
| •  | 🔍 🌒 🧳 Washoe County School District 🗙 🕂                                                                                                    | والمتعادية والمتعادية والمتعادية                             |
| (  | ) → C <sup>2</sup> û 0                                                                                                    | ···· 🖂 📩 🐘 🗊                                                 |
| 6  | Getting Started 🧲 Infinite Campus 🧧 Remind 💉 NSDA 🛩 Yearbook Avenue 🛹 Say of Tournaments 📑 Facebook 🦸 WSD Homepage                                                                                                    |                                                              |
|    |                                                                                                    | <b>173 M</b>                                                 |
|    | Washoe County School District                                                                                                    |                                                              |
|    | Select Language Powered by Goode tr                                                                                                    | SEARCH                                                       |
|    |                                                                                                    |                                                              |
|    | About Us Building Schools Community Students and Parents Departments Dig                                                                                                    | ital Learning Trustees Careers                               |
|    | Accession of the second second s | Students                                                     |
|    | All Schools closed until - April 16. Day camps, spring break camps and inters                                                                                                    | Parents/Families                                             |
|    | For                                                                                                    | Staff                                                        |
|    | 2020 W                                                                                                    | CSD EMPLOYEE OF THE YEAR                                     |
|    | PROGRA                                                                                                    | M                                                            |
|    | 2020<br>Pmplauee                                                                                                    | accepting nominations for the 2020                           |
|    | Decognition Awards                                                                                                    | on the Year Program. More                                    |
|    |                                                                                                    | earn about about WCSD's Strategic<br>gy Planning Task Force. |
|    | Market Courty Echand District<br>Bry Old By There Market                                                                                                    |                                                              |
|    |                                                                                                    |                                                              |
|    |                                                                                                    |                                                              |
|    |                                                                                                    |                                                              |
| л  | On the many to the right colort "Login Office 205"                                                                                                    |                                                              |
| 4. | On the menu to the right, select Login-Office 365                                                                                                    |                                                              |
|    |                                                                                                    |                                                              |
|    | SIGN IN DISTRICT HOME                                                                                                    |                                                              |
|    | Every Child, By Name And Face, To Graduation "                                                                                                    |                                                              |
|    | Powered by Googl                                                                                                    | le Translate                                                 |
|    | About Up, Building, Spherele, Community, Students and Barente, Departmente                                                                                                    | Divited Learning Tructore Corpore                            |
|    | About 0s Building Schools Community Students and Parents Departments                                                                                                    | Digital Learning Trustees Careers                            |
|    |                                                                                                    |                                                              |
|    |                                                                                                    | FOR STUDENTS                                                 |
|    | DIGITAL LEARNING FOR STUDENTS                                                                                                    | TOR STODERTS                                                 |
|    | All students should learn 21st Century competencies, technology and digital citizenship                                                                                                    | About Digital Learning     Computer Science and Coding       |
|    | skills, and digital literacy. Using modern technologies in school gives students the chance to                                                                                                    | Digital Citizenship - Students                               |
|    | learn about the modern world, and helps prepare them for modern careers and colleges.                                                                                                    | • ogin - Clever                                              |
|    |                                                                                                    | Lopin - enVision Mathematics                                 |
|    | 21st Century Learning                                                                                                    | Loga - Infinite Campus Portal                                |
|    | To be ready for the medicin world, students read to be some start in 24-th early in the start of the 24-th on the                                                                                                    | Login - Office 365                                           |
|    | Learning to learn about 21st Century Competencies in student friendly language by grade bands.                                                                                                    | <ul> <li>Download Office 365 at Home</li> </ul>              |
|    | Digital Citizenshin                                                                                                    | WCSD Approved Digital Learning Tools                         |
|    | Digital Chizenship                                                                                                    | <ul> <li>FAQs</li> </ul>                                     |
|    | Learning to be responsible digital citizens helps students to be safe and responsible while online. Click Digital Citizenship to<br>access WCSD's Digital Citizenship resources.                                                                                                    |                                                              |
|    |                                                                                                    |                                                              |

- 5. Enter the username & password you use when on school computers.
- 6. Select the "Teams" icon.
- 7. On the left hand side of the screen, the teams you are in will appear.

-OR-

## Download Office 365 to your desktop

- 1. Go to www.washoeschools.net
- 2. Click or hover over the "Digital Learning" Tab
- 3. Select "For Students"
- 4. On the menu to the right, select "Download Office 365 at home"
- 5. You will be guided through the steps to download
- 6. Once the download is complete, open Applications and find Microsoft Teams
- 8. Login: Enter the username & password you use when on school computers.
- 9. On the left hand side of the screen, the teams you are in will appear.

## **Forgot Password?**

To get your school password reset, you will need to contact the Help Desk. (775)789-3456. Expect delays; it may take a day or two for your IT ticket to be handled.